## Installare un python package in PyCharm

Click destro sul progetto  $\rightarrow$  open  $\rightarrow$  Explorer (o Finder su Mac)

|        | ≣              | PC PyChi              | armMiscProject Version control V                               |                                |                                    |                       |                                  |   | Current File $\checkmark$ | D 0: @ 4                         | Q 🚳 📷 – a | ×                  |
|--------|----------------|-----------------------|----------------------------------------------------------------|--------------------------------|------------------------------------|-----------------------|----------------------------------|---|---------------------------|----------------------------------|-----------|--------------------|
|        | Projec         |                       |                                                                |                                |                                    |                       |                                  |   |                           | 🍖 rimuovi_lettere_da_parola.py 🛛 |           |                    |
| 12     |                | PyCharm               |                                                                |                                |                                    |                       |                                  |   |                           |                                  |           |                    |
|        |                | il .venv<br>≣ alvaix  |                                                                |                                |                                    |                       |                                  |   |                           |                                  |           | 8                  |
|        |                | 幸 cerca.<br>🎫 dati ci | Conv Path/Paference                                            | 5 # Dire                       | se <u>esiste</u> una <u>parola</u> | con <u>almeno</u> 2 f |                                  |   |                           |                                  |           |                    |
|        |                | ≕ dati1.(             | Paste Ctrl+V                                                   | 5 def f(1                      | Lista): 1usage                     |                       |                                  |   |                           |                                  |           |                    |
|        |                | deriva 🤣              |                                                                |                                | parola in lista:                   |                       |                                  |   |                           |                                  |           |                    |
|        |                | dizion                | Find in Files Ctri+Shift+F<br>Replace in Files Ctri+Shift+R    |                                | for <u>lettera</u> in parc         |                       |                                  |   |                           |                                  |           |                    |
|        |                | inters                |                                                                |                                |                                    |                       |                                  |   |                           |                                  |           |                    |
|        |                | 🍨 leggi_<br>🍨 lenofs  | Bename Shift+F6                                                |                                | print(lette                        |                       |                                  |   |                           |                                  |           |                    |
|        |                | 🍨 lista_c             | Glean Python Compiled Files                                    | 11                             | princ()                            |                       |                                  |   |                           |                                  |           |                    |
|        |                | PyCh:                 |                                                                | 12 f(a)                        |                                    |                       |                                  |   |                           |                                  |           |                    |
|        |                | rimuo                 |                                                                |                                |                                    |                       |                                  |   |                           |                                  |           |                    |
|        |                | e script              | Optimize Imports Ctrl+Alt+O<br>Remove from Project View Delete |                                |                                    |                       |                                  |   |                           |                                  |           |                    |
|        |                | 🍲 script<br>🍲 signal  |                                                                |                                |                                    |                       |                                  |   |                           |                                  |           |                    |
|        |                | test_c                | Local History                                                  | Open In Associated Application |                                    |                       |                                  |   |                           |                                  |           |                    |
|        | Run            | rims.                 | Repair IDE on File                                             | Terminal                       |                                    |                       |                                  |   |                           |                                  |           |                    |
|        |                | :<br>                 | J* Compare With Ctrl+D jec                                     | t\ venv\Scrints\               | nython eye C:\Users\               | venom\PvCharmMiscPro  | iect\rimuovi lettere da narola n | v |                           |                                  |           |                    |
|        |                |                       |                                                                |                                |                                    |                       |                                  |   |                           |                                  |           |                    |
|        |                |                       |                                                                |                                |                                    |                       |                                  |   |                           |                                  |           |                    |
|        |                |                       |                                                                |                                |                                    |                       |                                  |   |                           |                                  |           |                    |
|        |                | lfnt                  |                                                                |                                |                                    |                       |                                  |   |                           |                                  |           |                    |
|        |                | τр                    |                                                                |                                |                                    |                       |                                  |   |                           |                                  |           |                    |
|        |                | Proce                 | ess finished with exit code (                                  |                                |                                    |                       |                                  |   |                           |                                  |           |                    |
|        |                |                       |                                                                |                                |                                    |                       |                                  |   |                           |                                  |           |                    |
|        |                |                       |                                                                |                                |                                    |                       |                                  |   |                           |                                  |           |                    |
|        |                |                       |                                                                |                                |                                    |                       |                                  |   |                           |                                  |           |                    |
| Ы      |                |                       |                                                                |                                |                                    |                       |                                  |   |                           |                                  |           |                    |
| a      |                |                       |                                                                |                                |                                    |                       |                                  |   |                           |                                  |           |                    |
| R.     |                |                       |                                                                |                                |                                    |                       |                                  |   |                           |                                  |           |                    |
| Å      |                |                       |                                                                |                                |                                    |                       |                                  |   |                           |                                  |           |                    |
| 5<br>6 |                |                       |                                                                |                                |                                    |                       |                                  |   |                           |                                  |           |                    |
| 0      |                |                       |                                                                |                                |                                    |                       |                                  |   |                           |                                  |           |                    |
| 90     |                |                       |                                                                |                                |                                    |                       |                                  |   |                           |                                  |           |                    |
| o Pvd  |                |                       | : > 🍖 rimuovi_lettere_da_parola.py                             |                                |                                    |                       |                                  |   |                           |                                  |           |                    |
| 2      | 17*C<br>Preval | wyol.                 |                                                                |                                |                                    | Q Search              | ** = * = * = *                   | 0 |                           |                                  | () ↓      | 5:22 PM<br>-May-25 |

In windows, ad esempio, verra aperta la cartella:

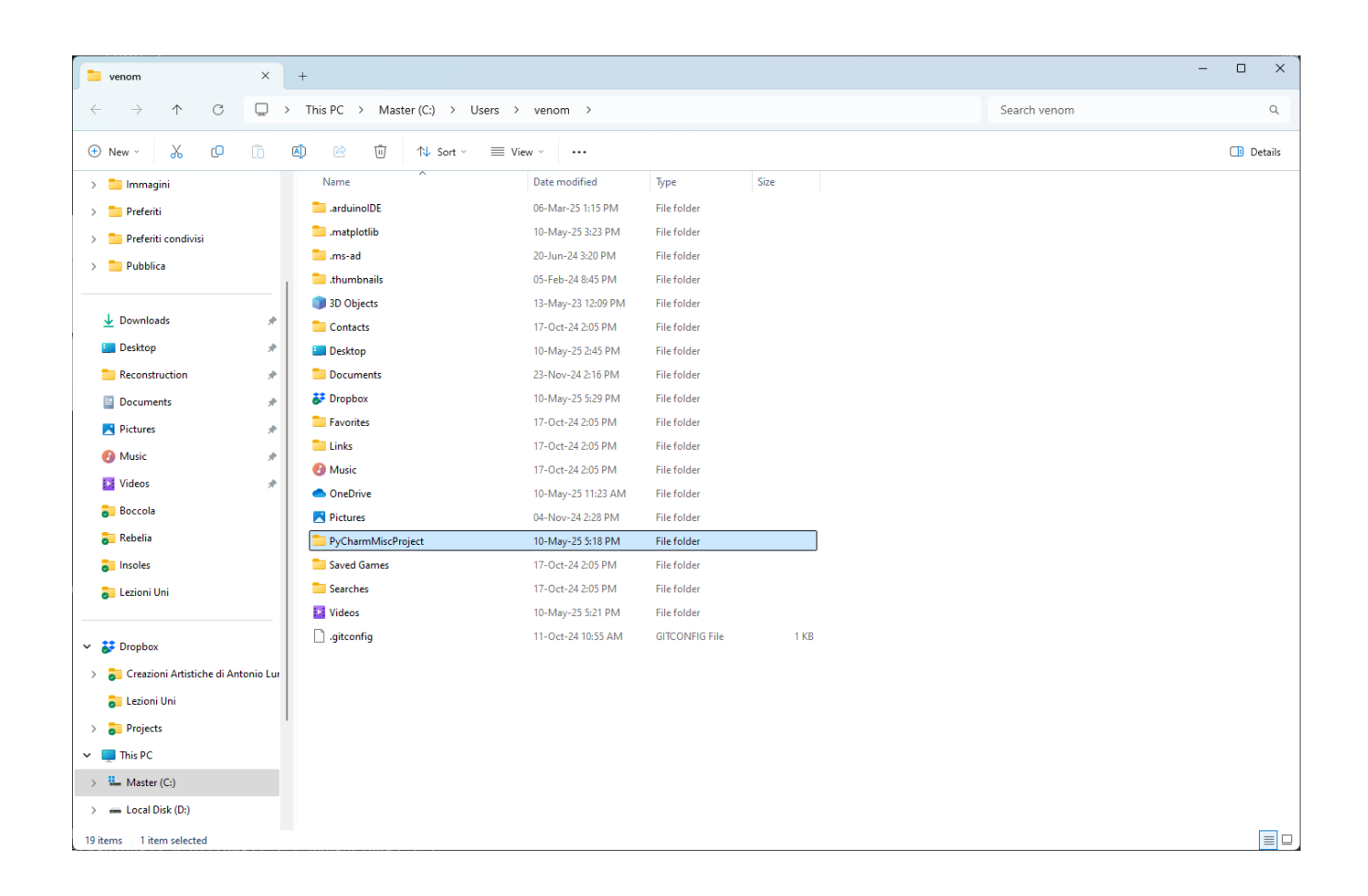

Entrate nella cartella col nome del progetto, in questo caso specifico 'PyCharmMiscProject'.

A questo punto potete copiare il file csv nella cartella, e vi comparira nel menu del progetto python, in PyCharm, a sinistra, come mostrato nella prossima screenshot.

Supponiamo di aver copiato un file chiamato "dati.csv" Adesso file dati, csv si trova nel progetto .

|                                                                                                    |                                                                                                    |  |                                                                                                    |                                                                                                    |                                                                                      |  |  |  |  |                                          |           | ĸ        |
|----------------------------------------------------------------------------------------------------|----------------------------------------------------------------------------------------------------|--|----------------------------------------------------------------------------------------------------|----------------------------------------------------------------------------------------------------|--------------------------------------------------------------------------------------|--|--|--|--|------------------------------------------|-----------|----------|
|                                                                                                    | Project ~ +, G C X i -                                                                                                    |  |                                                                                                    |                                                                                                    |                                                                                      |  |  |  |  | 🍖 rimuovi_lettere_da_parola.py 🛛 🍦 press |           | \$       |
| 90 ::                                                                                                    | By Characterized Annual Section 1970 Characterized Annual Section 1970 Characterized Annual Section 1970 Characterized Annual Section 1970 Characterized Annual Section 1970 Characterized Annual Section 1970 Characterized Annual Annual       |  | a = ["cane", "g<br># Dire se <u>esist</u><br><u>vocali="uoicanE</u><br>def f(lista): T<br>for <u>parola</u><br>for <u>let</u><br>print()<br>f(a) | atto", "gira<br>e una parola<br>IOU"<br>usage<br>in lista:<br>tera in paro<br>lettera not :<br>print(letter | ffa", " <u>elefante</u><br>con <u>almeno</u> 2 f<br>la:<br>in vocali:<br>pa, end="") |  |  |  |  |                                          | 210 ~ ~ 4 | 42 mm }≃ |
|                                                                                                    | e signal_treq.py                                                                                                    |  |                                                                                                    |                                                                                                    |                                                                                      |  |  |  |  |                                          |           |          |
|                                                                                                    | e version training and the second second sec |  |                                                                                                    |                                                                                                    |                                                                                      |  |  |  |  |                                          |           |          |
| Demlesding piller: 11.1.1-ep31-ep31-seign-seide-and, matdata (7.1 kG)<br>Collecting pyraring>:2.3.2-p2-nome-any.ml.metdata (5.6 kG)<br>Beginsemi transdy satisfyst pitton struction.7. In c:typersimultsportspectivenvillbyite-packages (from satplotlib) (2.9.0,post6)<br>Beginsemi transdy satisfyst pitton struction.7. In c:typersimultsportspectivenvillbyite-packages (from satplotlib) (2.9.0,post6)<br>Beginsemi transdy satisfyst pitton struction.7. In c:typersimultsportspectivenvillbyite-packages (from satplotlib) (2.9.0,post6)<br>Beginsemi transdy satisfyst pitton structure.7. In c:typersimultsportspectivenvillbyite-packages (from satplotlib) (1.37.0)<br>Demlesding explores 2.2.1-p3-nome-any.ml (2.8 kG)<br>Demlesding percently-1.2-ep31-ep33-sin_ande4.net (2.7 NB)<br>Demlesding pitterity.1-2.7-p31-ep33-sin_ande4.net (2.7 NB)<br>Demlesding pitterity.1-2.7-p31-ep31-sin_ande4.net (2.7 NB)<br>Demlesding pitterity.1-2.7-p31-ep31-sin_ande4.net (2.7 NB)<br>Demlesding pitterity.1-2.7-p31-ep33-sin_ande4.net (2.7 NB)<br>Demlesding pitterity.1-2.7-p31-ep33-sin_ande4.net (2.7 NB)<br>Demlesding pitterity.1-2.7-p31-ep33-sin_ande4.net (2.7 NB)<br>Demlesding packaging 25.0-p31-ep31-sin_ande4.net (2.7 NB)<br>Demlesding pitterity.1-2.7-p31-ep31-sin_ande4.net (2.7 NB)<br>Demlesding packaging 23.2.3-p3-nome-any.net (6.6 kB)<br>Demlesding packaging pitterity.1-2.7-p31-ep31-sin_ande4.net (2.7 NB)<br>Demlesding packaging 23.2.3-p3-nome-any.net (6.6 kB)<br>Demlesding packaging pitterity.1-2.7-p31-sin_ande4.net (2.7 NB)<br>Demlesding packaging pitterity.1-2.7-p31-sin_ande4.net (2.7 NB)<br>Demlesding packaging pitterity.1-2.7-p31-sin_ande4.net (2.7 NB)<br>Demlesding packaging pitterity.1-2.7-p31-sin_ande4.net (2.7 NB)<br>Demlesding packaging pitterity.1-2.7-p31-sin_ande4.net (2.7 NB)<br>Demlesding packaging pitterity.1-2.7-p31-sin_ande4.net (2.7 NB)<br>Demlesding packaging pitterity.1-2.7-p31-sin_ande4.net (2.7 NB)<br>Demlesding packaging pitterity.1-2.7-p31-sin_ande4.net (2.7 NB)<br>Demlesding packaging pitterity.1-2.7-p31-sin_ande4.net (2.7 NB)<br>Demlesding packaging pitterity.1-2.7-p31-sin_and |                                                                                                    |  |                                                                                                    |                                                                                                    |                                                                                      |  |  |  |  |                                          |           |          |
| ○ ④ ⑤ ⑤ ○                                                                                                    | Implicing A new releases of pip is available: 25.01 -> 25.1.1   Finatical Jourgets, run: python ext - pip installupped pip   (verw) F5 C:Users!venoxlyfchardticFreiget> pip install pundes   Requirement already satisfies; pands in c:Users!venoNuprisementsproject.venv\lib\site-packages (7:cs pands) (2:2.5)   Requirement already satisfies; prime private private prive private private prive private private private private private                                                                                                    |  |                                                                                                    |                                                                                                    |                                                                                      |  |  |  |  |                                          |           |          |
| 약                                                                                                    | (.venv) PS C:\Users\venom\PyCharnMiscProjec                                                                                                    |  |                                                                                                    |                                                                                                    |                                                                                      |  |  |  |  |                                          |           |          |
| DPyCharmMiscHroject > 至 daticsv 9:39 (39 chars, 1 line break) CRF UTF-8 4 spaces Python 113 (PyCharmMi                                                                                                    |                                                                                                    |  |                                                                                                    |                                                                                                    |                                                                                      |  |  |  |  |                                          | 0         |          |